# Assure Expenses Expedite - Edit a Failed Validation Item

Last Modified on 05/01/2023 11:00 am GMT

Edit a Failed Validation Item

**Reasons for Failure** 

- After receiving notification of an expense item that has failed validation and that has been returned, you will need to navigate to My Claims | Submitted Claims and then click the claim which contains the returned expense item(s).
- 2. Locate the returned expense item(s) under the 'Expense Items' section. Returned expense items will be highlighted in red.

| Please Note: Once a return<br>yourself. | ned item has been edited, deleted or disputed your approver | will be automatically notified and no further actio | n is required by |             |           |         |                |                  |
|-----------------------------------------|-------------------------------------------------------------|-----------------------------------------------------|------------------|-------------|-----------|---------|----------------|------------------|
| ense Items                              |                                                             |                                                     |                  |             |           |         |                |                  |
| X 🖬 🎽 🔺                                 | 🔎 🧾 🚜 🛛 Date of Expense 🔺                                   | Expense Item                                        | Normal Receipt   | VAT Receipt | NET       | VAT     | Amount Payable | Reference Number |
| / 🗙 🗢 🕹 💡                               | 05/03/2019                                                  |                                                     |                  |             | £25.00    | £0.00   | £25.00         | 21419-000098     |
|                                         | 18/03/2019                                                  | Air Fares                                           | 2                | ø           | £567.00   | £113.40 | £680.40        | 21419-000095     |
|                                         | 18/03/2019                                                  | Air Fares                                           | Ø                | ×.          | £567.00   | £113.40 | £680.40        | 21419-000096     |
| 🗙 🗢 🖕                                   | 19/03/2019                                                  | Taxi                                                |                  |             | £12.00    | 20.03   | £12.00         | 21419-000087     |
|                                         | J9/03/2019                                                  | Taxi                                                | 2                |             | £25.00    | £0.00   | £25.00         | 21419-000086     |
|                                         | 19/03/2019                                                  | Parking no VAT                                      | 2                |             | £120.00   | £0.00   | £120.00        | 21419-000088     |
| 🗙 🗢 🕹                                   | 19/03/2019                                                  | Hotel Room                                          |                  |             | £62.50    | £12.50  | £75.00         | 21419-000089     |
|                                         | 19/03/2019                                                  | Taxi                                                | ×.               |             | £25.00    | £0.00   | £25.00         | 21419-000090     |
|                                         | 19/03/2019                                                  | Parking no VAT                                      | Ø                |             | £120.00   | £0.00   | £120.00        | 21419-000091     |
|                                         | 🎩 🚘 19/03/2019                                              | Mileage                                             | 2                | ✓           | £115.64   | £5.18   | £120.82        | 21419-000093     |
| 🗙 🔿 🕹 👘                                 | 19/03/2019                                                  | Fuel Receipt                                        |                  |             | £46.67    | 69.33   | £0.00          | 21419-000094     |
|                                         |                                                             |                                                     |                  |             | £1,685.81 | £253.81 | £1,883.62      |                  |

3. Click **a** on the returned expense item to view the validation results and the reason(s) that is has been returned to you by validation team.

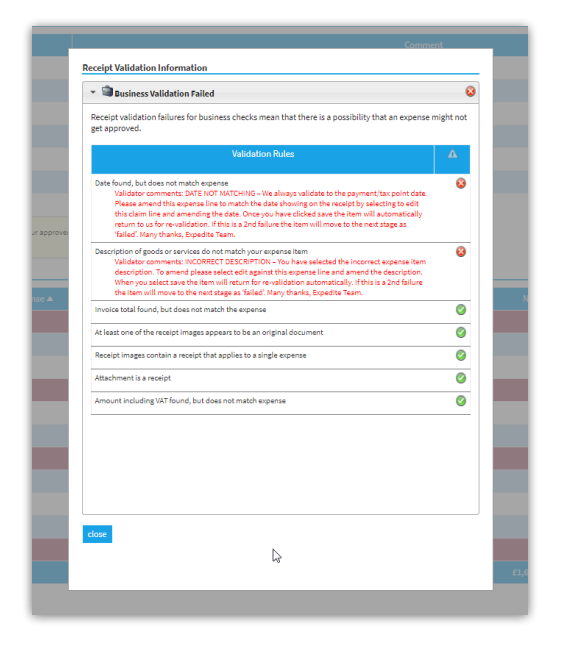

4. Once you have this information you can either manage the receipts, change the expense item details, dispute the returned expense items or delete the expense items.

**Note:** You will be required to action each returned item in order for your claim to be progressed to the next stage.

#### Add/Replace/Delete Receipts

- 1. Click **[**] on the returned item that you want to manage the receipts for. This will display the 'Receipt Management' page where you will be able to manage the receipts for any of your returned expense items.
  - Expense items which have not been returned to you will be locked and therefore the cannot be amended.

| EClaimant35    | 11 items     | 19/03/2019                                                  | £1,939.62 |
|----------------|--------------|-------------------------------------------------------------|-----------|
| Header         |              |                                                             |           |
| Clair          |              |                                                             |           |
| Parking no VAT | 21419-000088 | 19/03/2019                                                  | £120.00   |
|                | Items w      | hich have not been returned are locked and cannot be edited |           |
| Fuel Receipt   | 21419-000094 | 19/03/2019                                                  | £56.00    |
|                |              |                                                             |           |
| Air Fares      | 21419-000095 | 18/03/2019                                                  | £680.40   |
| Air Fares      | 21419-000096 | 18/03/2019                                                  | £680.40   |
| 🗾 Taxi         | 21419-000098 | 05/03/2019                                                  | £25.00    |
| ave cancel     |              |                                                             |           |

2. You can then do the following:

| Action         | Description                                                                   |
|----------------|-------------------------------------------------------------------------------|
| Add Receipt    | Click 🚅 and then select a new receipt to upload to the returned expense item. |
| Delete Receipt | Click $\mathbf{X}$ to remove the receipt from the expense item.               |

- 3. Once you have finished managing the receipts, click **Save**. At this point, the following scenarios can occur:
  - Any items which you have added or replaced receipts for will be automatically returned to the validation team for revalidation.

 If you have deleted receipts for one or more items, you will receive a prompt explaining that if you click OK, your claim will progress with those items missing receipts. If you have any outstanding returned items which you have not yet actioned, you will be returned to the Claim Details page but the claim will not yet progress automatically as you still have items which need to be actioned.

### Edit Expense Item Details

1. Click 📝 on the returned item that you want to edit. This will display the Edit Expense page.

| Edit Expense                                  |                                    |          |                                                              |               |
|-----------------------------------------------|------------------------------------|----------|--------------------------------------------------------------|---------------|
| General Details                               |                                    |          |                                                              |               |
| Date:                                         | 19/03/2019                         | ?        |                                                              |               |
| Reason:                                       | Customer Training                  | ?        | Country: United Kingdom 🔻 🝞                                  |               |
| Currency:                                     | Pound Sterling 🔻                   | 0        |                                                              |               |
| Branch / Cost Code Break                      | down                               |          |                                                              |               |
| billinen / cost code break                    | Pranch                             |          | Cart Cada                                                    | Darcantare    |
|                                               | branch                             | -        |                                                              | r er centrage |
| SALES                                         |                                    | *        | EXPENSES                                                     | 100           |
| Specific Details                              |                                    |          |                                                              |               |
| Expense Category:                             | Accommodation 🔻                    | Expen    | se Item: Hotel Room V                                        |               |
| Hotel room in relation to                     | business trips where the journey i | s over 1 | 50 miles 1 way or you would need to leave home before 5.30am |               |
|                                               |                                    | ~        |                                                              |               |
| Number of Nights:                             | 1                                  |          |                                                              |               |
| Number of Rooms:                              | 1                                  | 0        |                                                              |               |
| Does it include a VAT<br>number and VAT rate: | Yes No                             | 0        |                                                              |               |
| VAT:                                          | 12.50                              | 0        |                                                              |               |
| Total (Gross):                                | 75.00                              | 0        |                                                              |               |
|                                               |                                    |          |                                                              |               |
|                                               |                                    |          |                                                              |               |
| save cancel                                   |                                    |          |                                                              |               |

- 2. Edit the details required for revalidation.
- 3. Click **Save**. The expense item will then automatically be sent back to the validation team for revalidation.

#### **Dispute Returned Expense Items**

1. Click → on the returned expense item. This will display a new page where you can enter the reason for the dispute.

| General Deta | ails |  |      |  |
|--------------|------|--|------|--|
| Dispute:     |      |  | <br> |  |
|              |      |  |      |  |
|              |      |  |      |  |
|              |      |  |      |  |
|              |      |  |      |  |

- 2. Enter the reason why you are disputing the returned expense item.
- 3. Click Save. The expense item will then automatically be sent back to the validation team for

revalidation.

## Delete Expense Items

1. Click 🗙 on the returned expense item. This will delete the returned expense item. If this is the last returned item to be actioned, the claim will automatically progress to the next stage.